# WCS-EIG310

# WCS-Interface-Modul Ethernet/IP

Handbuch

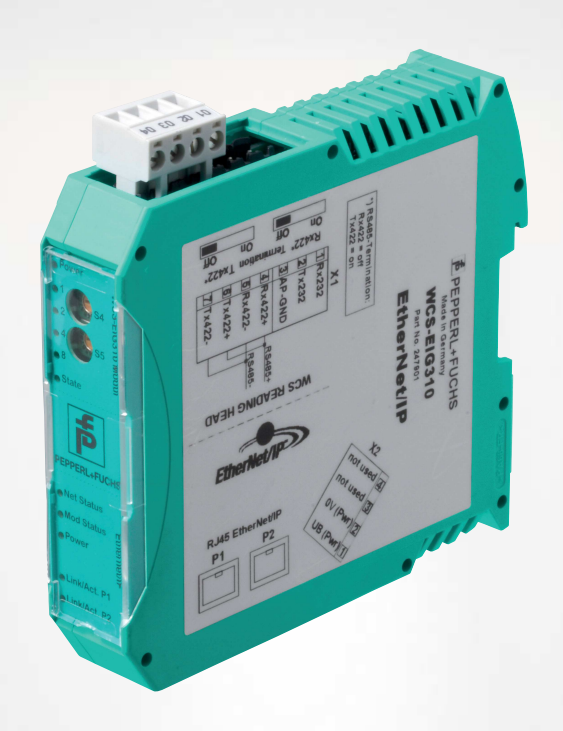

EtherNet/IP<sup>\*\*</sup>

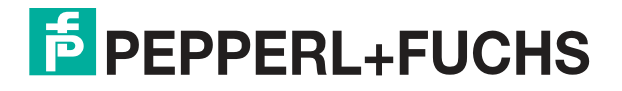

Your automation, our passion.

Es gelten die Allgemeinen Lieferbedingungen für Erzeugnisse und Leistungen der Elektroindustrie, herausgegeben vom Zentralverband Elektroindustrie (ZVEI) e. V. in ihrer neuesten Fassung sowie die Ergänzungsklausel: "Erweiterter Eigentumsvorbehalt".

#### Weltweit

Pepperl+Fuchs-Gruppe Lilienthalstr. 200 68307 Mannheim Deutschland Telefon: +49 621 776 - 0 E-Mail: info@de.pepperl-fuchs.com https://www.pepperl-fuchs.com Inhaltsverzeichnis

| 1 | Einle | eitung                                      | 4  |
|---|-------|---------------------------------------------|----|
|   | 1.1   | Inhalt des Dokuments                        | 4  |
|   | 1.2   | Zielgruppe, Personal                        | 4  |
|   | 1.3   | Verwendete Symbole                          | 5  |
| 2 | Prod  | uktbeschreibung                             | 6  |
|   | 2.1   | Einsatz und Anwendung                       | 6  |
|   | 2.2   | Abmessungen                                 | 6  |
|   | 2.3   | Aufbau des Geräts                           | 7  |
| 3 | Insta | allation                                    | 11 |
|   | 3.1   | Montage                                     | 11 |
|   | 3.2   | Elektrischer Anschluss                      | 12 |
|   | 3.3   | Demontage                                   | 15 |
| 4 | Inbet | triebnahme                                  | 16 |
|   | 4.1   | Einführung                                  | 16 |
|   | 4.2   | WCS-Lesekopf anschließen                    | 17 |
|   | 4.3   | Anschluss an das Netzwerk                   | 19 |
|   | 4.4   | Einstellen der IP-Adresse und Subnet Maske  | 20 |
|   | 4.5   | Netzwerkeinstellungen                       | 22 |
| 5 | Kom   | munikation mit WCS-Leseköpfen               | 24 |
|   | 5.1   | Aufforderungsbyte für die Leseköpfe         | 24 |
|   | 5.2   | Datenformat für Module                      | 24 |
| 6 | Anha  | ang                                         | 26 |
|   | 6.1   | Software-Tool für RSLogix 5000, V15 und V17 | 26 |
|   | 6.2   | Leitungsführung im RS–485-Bus               | 27 |
|   | 6.3   | Datenkabel                                  |    |

# 1 Einleitung

## 1.1 Inhalt des Dokuments

Dieses Dokument beinhaltet Informationen, die Sie für den Einsatz Ihres Produkts in den zutreffenden Phasen des Produktlebenszyklus benötigen. Dazu können zählen:

- Produktidentifizierung
- Lieferung, Transport und Lagerung
- Montage und Installation
- Inbetriebnahme und Betrieb
- Instandhaltung und Reparatur
- Störungsbeseitigung
- Demontage
- Entsorgung

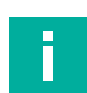

#### Hinweis!

Entnehmen Sie die vollständigen Informationen zum Produkt der weiteren Dokumentation im Internet unter www.pepperl-fuchs.com.

Die Dokumentation besteht aus folgenden Teilen:

- vorliegendes Dokument
- Datenblatt

Zusätzlich kann die Dokumentation aus folgenden Teilen bestehen, falls zutreffend:

- EU-Baumusterprüfbescheinigung
- EU-Konformitätserklärung
- Konformitätsbescheinigung
- Zertifikate
- Control Drawings
- Betriebsanleitung
- weitere Dokumente

#### 1.2 Zielgruppe, Personal

Die Verantwortung hinsichtlich Planung, Montage, Inbetriebnahme, Betrieb, Instandhaltung und Demontage liegt beim Anlagenbetreiber.

Nur Fachpersonal darf die Montage, Inbetriebnahme, Betrieb, Instandhaltung und Demontage des Produkts durchführen. Das Fachpersonal muss die Betriebsanleitung und die weitere Dokumentation gelesen und verstanden haben.

Machen Sie sich vor Verwendung mit dem Gerät vertraut. Lesen Sie das Dokument sorgfältig.

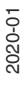

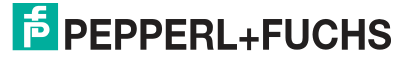

## 1.3 Verwendete Symbole

Dieses Dokument enthält Symbole zur Kennzeichnung von Warnhinweisen und von informativen Hinweisen.

#### Warnhinweise

Sie finden Warnhinweise immer dann, wenn von Ihren Handlungen Gefahren ausgehen können. Beachten Sie unbedingt diese Warnhinweise zu Ihrer persönlichen Sicherheit sowie zur Vermeidung von Sachschäden.

Je nach Risikostufe werden die Warnhinweise in absteigender Reihenfolge wie folgt dargestellt:

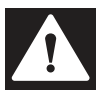

#### Gefahr!

Dieses Symbol warnt Sie vor einer unmittelbar drohenden Gefahr.

Falls Sie diesen Warnhinweis nicht beachten, drohen Personenschäden bis hin zum Tod.

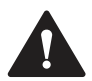

#### Warnung!

Dieses Symbol warnt Sie vor einer möglichen Störung oder Gefahr.

Falls Sie diesen Warnhinweis nicht beachten, können Personenschäden oder schwerste Sachschäden drohen.

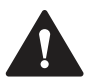

#### Vorsicht!

Dieses Symbol warnt Sie vor einer möglichen Störung.

Falls Sie diesen Warnhinweis nicht beachten, können das Produkt oder daran angeschlossene Systeme und Anlagen gestört werden oder vollständig ausfallen.

#### **Informative Hinweise**

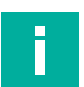

#### Hinweis!

Dieses Symbol macht auf eine wichtige Information aufmerksam.

| · · |
|-----|
|     |

#### Handlungsanweisung

Dieses Symbol markiert eine Handlungsanweisung. Sie werden zu einer Handlung oder Handlungsfolge aufgefordert.

# 2 Produktbeschreibung

## 2.1 Einsatz und Anwendung

Das Interface-Modul **WCS-EIG310** dient als Schnittstelle zwischen WCS-Lesekopf und Ether-Net/IP-Steuerung. Die Daten zwischen WCS-Lesekopf und Interface-Modul werden über eine RS 485-Schnittstelle übertragen, die Daten vom Interface-Modul zur Steuerung werden über das EtherNet/IP-Protokoll übertragen.

Sie können maximal 4 WCS-Leseköpfe vom Typ LS221 (bzw. LS121) an einem WCS-EIG310 Interface-Modul anschließen. Wenn Sie mehrere WCS-Leseköpfe anschließen, müssen diese unterschiedliche Adressen haben. Die Anzahl der angeschlossenen WCS-Leseköpfe konfigurieren Sie bei der Hardware-Projektierung.

## 2.2 Abmessungen

Das Interface-Modul hat die folgenden Gehäusemaße.

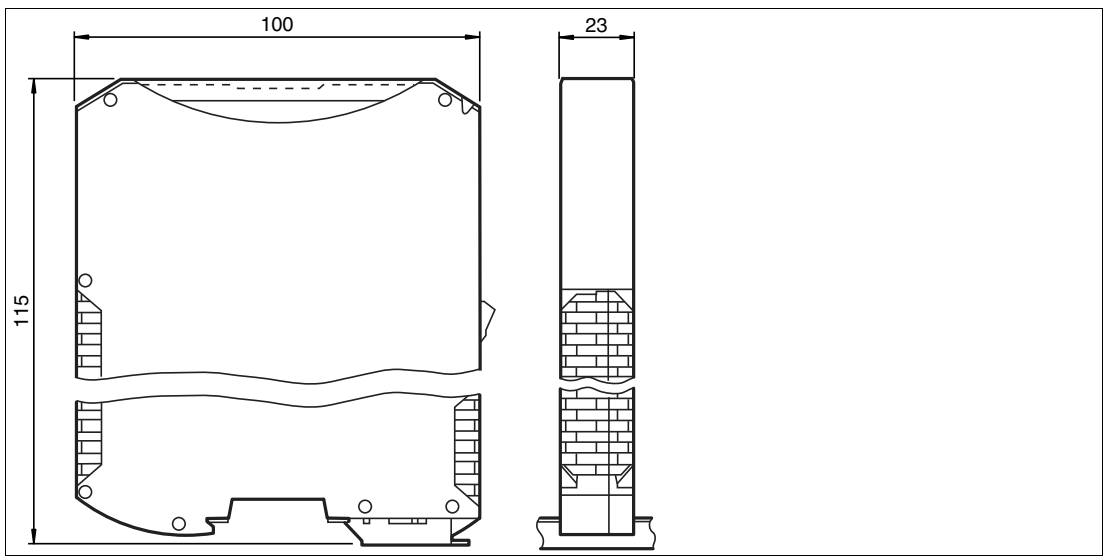

Abbildung 2.1 Abmessung

# PEPPERL+FUCHS

## 2.3 Aufbau des Geräts

#### Gerätekomponenten

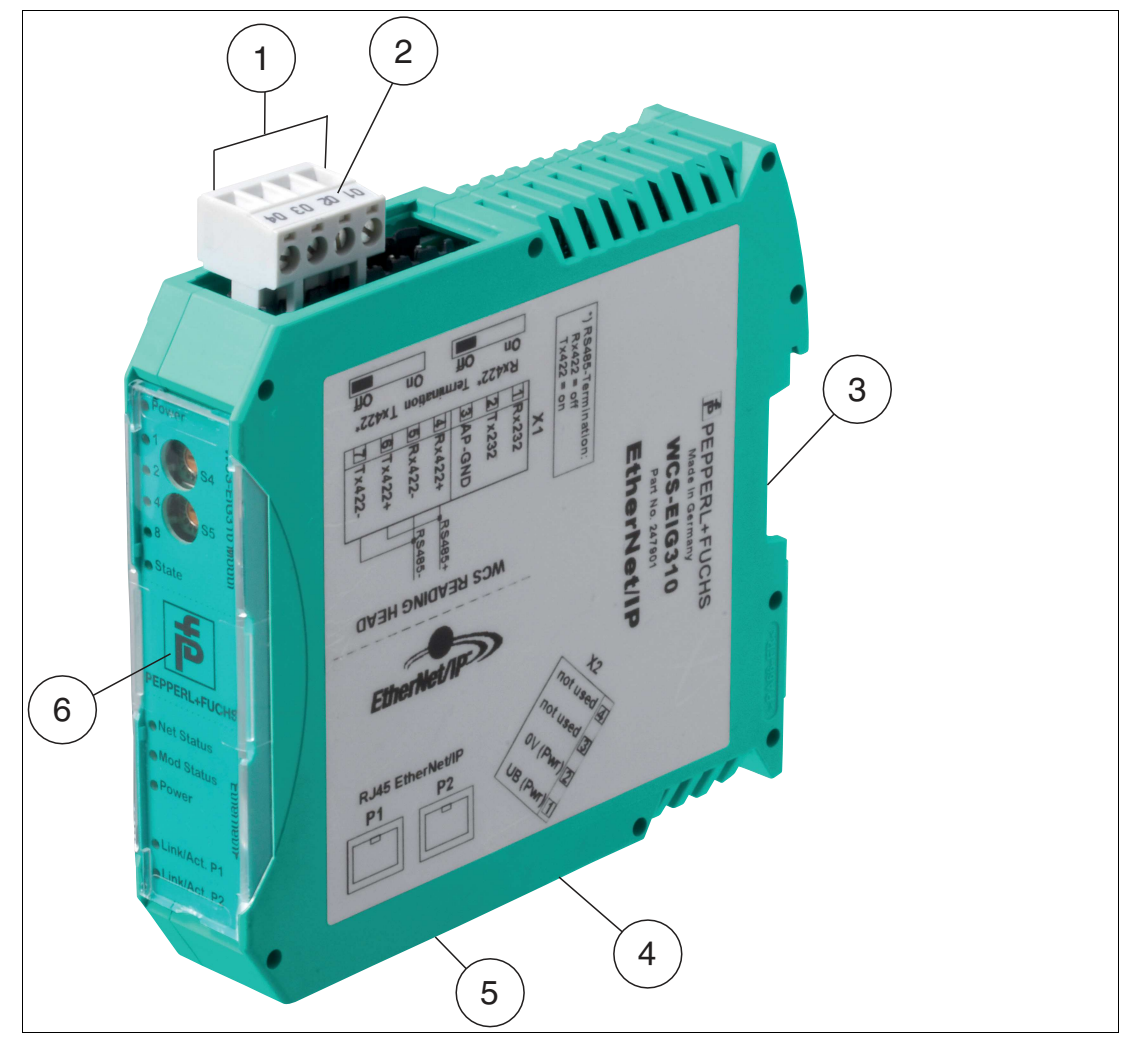

Abbildung 2.2 Übersicht Interface-Modul

- 1 Schiebeschalter RS-485-Busabschluss
- 2 X1: RS-485-Schnittstelle
- 3 Montagelasche
- 4 X2: Anschluss Stromversorgung
- 5 X3: Kommunikationsschnittstelle EtherNet/IP
- 6 Frontblende mit Drehcodierschalter und LED-Statusanzeigen

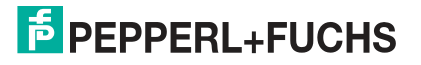

#### Frontblende

| WCS-EIG310 Modul                                                                                                    | Ethernet/IP                                                                                           |
|----------------------------------------------------------------------------------------------------|----------------------------------------------------------------------------------------------------|
| <ul> <li>Power</li> <li>2</li> <li>3</li> <li>4</li> <li>5</li> <li>4</li> <li>5</li> <li>6</li> <li>7</li> <li>6</li> <li>7</li> <li>6</li> <li>7</li> <li>6</li> <li>7</li> <li>6</li> <li>7</li> <li>7<!--</td--><td>PEPPERL+FUG       O Net Status       Mod Status       Power       O Link/Act. P1       O Link/Act. P2</td></li></ul> | PEPPERL+FUG       O Net Status       Mod Status       Power       O Link/Act. P1       O Link/Act. P2 |

Abbildung 2.3 Übersicht Frontblende

## WCS-Lesekopf: LED-Statusanzeige und Drehcodierschalter

#### **Power:**

Die LED "Power" leuchtet grün: Spannungsversorgung liegt an.

#### State:

Die LED "State" leuchtet grün: Datenaustausch mit den WCS-Leseköpfen findet statt. Über die 4 LEDs "Error No/Select ID" wird die Nummer des aktuell angepollten WCS-Lesekopfs angezeigt.

| ErrorNo/Select I | Lesekopf- |   |   |   |  |  |
|------------------|-----------|---|---|---|--|--|
| 8                | 8 4 2 1   |   |   |   |  |  |
| 0                | 0         | 0 | 1 | 0 |  |  |
| 0                | 0         | 1 | 0 | 1 |  |  |
| 0                | 1         | 0 | 0 | 2 |  |  |
| 1                | 0         | 0 | 0 | 3 |  |  |

Tabelle 2.1 Anzeige der 4 LEDs "Error No/Select ID", wenn die LED "State" grün leuchtet

Die LED "State" leuchtet rot: Das Interface-Modul hat einen Fehler oder eine Warnung erkannt. Das Interface-Modul zeigt die binär codierte Fehler- bzw. Warnnummer über die LEDs "Error No/Select ID" an.

| Fehler (Nr. 15):   | Schalten Sie das Interface-Modul aus und wieder ein. Tritt der Fehler erneut auf, müssen Sie das Modul austauschen.                        |
|--------------------|----------------------------------------------------------------------------------------------------|
| Warnung (Nr. 615): | Die Warnung dient zur Information. Das Interface-Modul zeigt die<br>Warnung eine Minute lang an und setzt sich dann automatisch<br>zurück. |

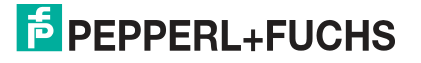

| LED ErrorNo/Select ID |      | Fehlernummer | Fehlerbeschreibung |                                 |                                                              |
|-----------------------|------|--------------|--------------------|---------------------------------|--------------------------------------------------------------|
| LED8                  | LED4 | LED2         | LED1               |                                 |                                                              |
| 0                     | 0    | 0            | 0                  | 0                               | Reserviert                                                   |
| 0                     | 0    | 0            | 1                  | 1                               | Hardwarefehler                                               |
| 0                     | 0    | 1            | 0                  | 2                               | EEPROM-Fehler                                                |
| 0                     | 0    | 1            | 1                  | 3                               | Interner Speicherfehler                                      |
| 0                     | 1    | 0            | 0                  | 4                               | Feldbus-Hardwarefehler oder falsche Feldbus<br>ID            |
| 0                     | 1    | 0            | 1                  | 5                               | Script-Fehler                                                |
| 0                     | 1    | 1            | 0                  | 6                               | Reserviert                                                   |
| 0                     | 1    | 1            | 1                  | 7                               | Kommunikation WCS-Lesekopf, RS Sende-<br>Puffer-Überlauf     |
| 1                     | 0    | 0            | 0                  | 8                               | Kommunikation WCS-Lesekopf, RS Emp-<br>fangs-Puffer-Überlauf |
| 1                     | 0    | 0            | 1                  | 9                               | Kommunikation WCS-Lesekopf, RS Timeout                       |
| 1                     | 0    | 1            | 0                  | 10                              | Allgemeiner Feldbusfehler                                    |
| 1                     | 0    | 1            | 1                  | 11                              | Parity- oder Frame-Check-Fehler                              |
| 1                     | 1    | 0            | 0                  | 12                              | Reserviert                                                   |
| 1                     | 1    | 0            | 1                  | 13                              | Feldbus Konfigurationsfehler                                 |
| 1                     | 1    | 1            | 0                  | 14 Feldbus Datenpuffer-Überlauf |                                                              |
| 1                     | 1    | 1            | 1                  | 15 Reserviert                   |                                                              |

Tabelle 2.2Bedeutung der Fehlercodes (Anzeige der 4 LEDs "Error No/Select ID", wenn die LED<br/>"State" rot leuchtet und somit einen Fehler oder eine Warnung anzeigt)

#### **Drehcodierschalter S4 und S5**

Die Drehcodierschalter S4 wird zur Festsetzung der Lesekopfanzahl verwendet. Der Drehcodierschalter S5 ist ohne Funktion und steht immer auf Schaltstellung "0".

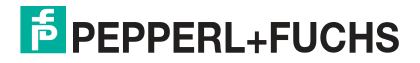

## EtherNet/IP: LED-Statusanzeige

#### **Net Status:**

| LED "Net Status" | Schnittstellenzustand                      |
|------------------|--------------------------------------------|
| blinkt grün/rot  | Selbsttest                                 |
| leuchtet grün    | Verbindung vorhanden, Datenaustausch aktiv |
| blinkt grün      | Warten auf Verbindungsaufbau               |
| blinkt rot       | Timeout bei Verbindung                     |
| leuchtet rot     | IP-Adresse doppelt vergeben                |

Tabelle 2.3 Anzeige der LED "Net Status"

#### **Mod Status:**

| LED "Mod Status" | Schnittstellenzustand                 |
|------------------|---------------------------------------|
| blinkt grün/rot  | Selbsttest                            |
| leuchtet grün    | Datenaustausch aktiv                  |
| blinkt grün      | Standby / Modul wartet auf Verbindung |
| blinkt rot       | Modul-Fehler                          |
| leuchtet rot     | Schwerer Modul-Fehler                 |

Tabelle 2.4 Anzeige der LED "Mod Status"

#### **Power:**

Die LED "Power" leuchtet grün: Diese LED ist direkt mit der Versorgungsspannung der seriellen Schnittstelle (RS232/422/485) verbunden.

#### Link/Activity P1:

Die LED "Link/Activity Port 1" wird direkt vom Ethernet-Controller angesteuert und leuchtet grün, wenn sich das Interfacemodul an Port 1 an einem arbeitsfähigen Netz befindet. Bei Netzwerkdatenverkehr blinkt die LED grün im Rhythmus der gesendeten/empfangenen Daten.

#### Link/Activity P2:

Die LED "Link/Activity Port 2" wird direkt vom Ethernet-Controller angesteuert und leuchtet grün, wenn sich das Interfacemodul an Port 2 an einem arbeitsfähigen Netz befindet. Bei Netzwerkdatenverkehr blinkt die LED grün im Rhythmus der gesendeten/empfangenen Daten.

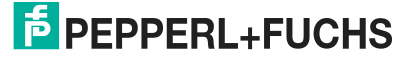

# 3 Installation

Module montieren

## 3.1 Montage

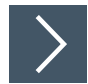

Das Modul wird mit Schnappbefestigung auf einer Hutschiene von 35 mm Breite befestigt.

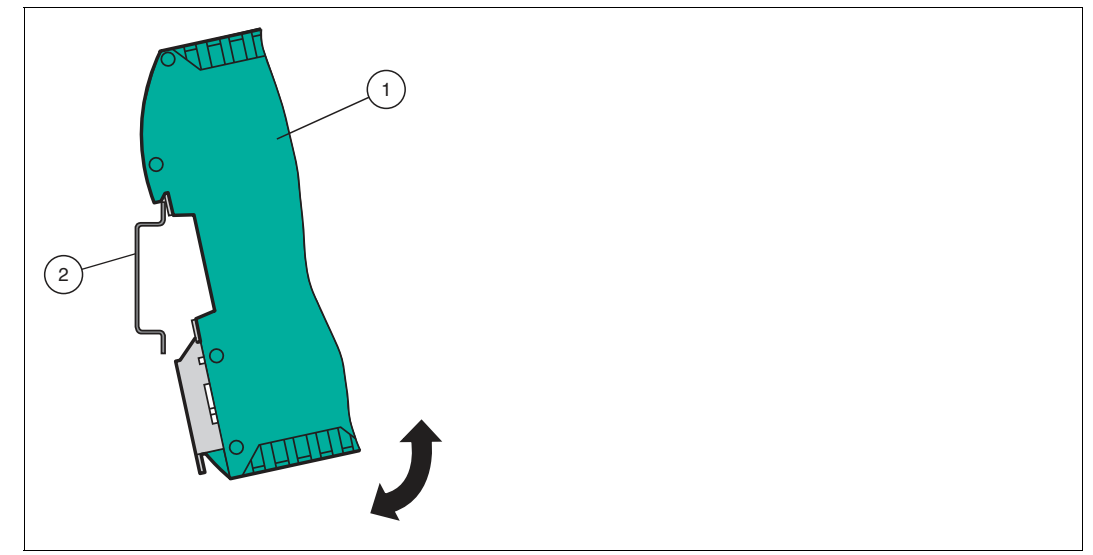

Abbildung 3.1 Montage

1. Hängen Sie das Modul (1) von oben in die Hutschiene (2) ein und drücken Sie es nach unten bis es einrastet.

→ Das Modul ist montiert.

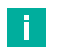

#### Wärmeabfuhr

Hinweis!

Links und rechts neben dem Modul dürfen Sie andere Module aufreihen. Oberhalb und unterhalb der Module müssen Sie mindestens 5 cm Freiraum für die Wärmeabfuhr einplanen.

 Sie müssen die Hutschiene mit der Potentialausgleichschiene des Schaltschranks verbinden. Der Verbindungsdraht muss einen Querschnitt von mindestens 10 mm<sup>2</sup> haben.

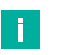

## Hinweis!

#### Senkrechter Einbau

Sie können die Hutschiene auch senkrecht montieren, so dass die Module um 90° gedreht montiert werden.

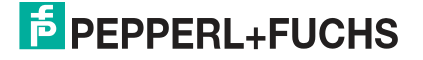

## 3.2 Elektrischer Anschluss

#### Gefahr! Gerätes

Geräteschaden durch fehlerhafte Installation

Eine fehlerhafte Installation von Kabeln und Anschlussleitungen kann die Funktion und die elektrische Sicherheit des Geräts gefährden.

- Beachten Sie den zulässigen Aderquerschnitt des Leiters.
- Falls Sie mehrdrähtige Leiter verwenden, crimpen Sie die mehrdrähtigen Leiter mit Aderendhülsen.
- Stellen Sie sicher, dass die Isolation der Leiter bis an die Anschlussklemme reicht.
- Beachten Sie das Anzugsdrehmoment für die Schrauben der Anschlussklemme. Das Anzugsdrehmoment ist 0,5 Nm.
- Der Einsatz von ungeeignetem Werkzeug kann zu Schäden an den Schraubenköpfen führen. Verwenden Sie einen Schlitzschraubendreher der Größe 3,5 x 0,5.
- Anschließen von Wechselspannung kann das Gerät beschädigen oder die Gerätefunktion stören. Das Gerät an Gleichspannung (DC) anschließen.

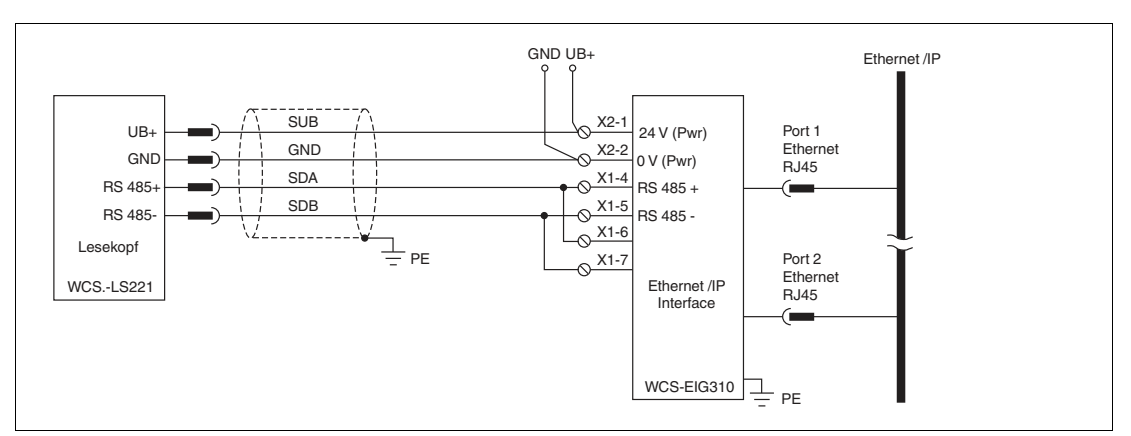

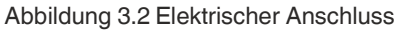

Der Stecker X1 befindet sich an der Oberseite des Interface-Moduls, der Stecker X2 befindet sich an der Unterseite.

#### Anschlusstechnik

Folgende Anschlusstechniken müssen bzw. können Sie bei der Verdrahtung der Baugruppe verwenden:

- Standard Schraub-/Steckanschluss (Versorgung + RS)
- 8-polige RJ45-Steckverbindung (EtherNet/IP-Anschluss)

Bei den Standard-Schraubklemmen ist eine Leitung je Anschlusspunkt klemmbar. Zum Festschrauben benutzen Sie einen Schraubendreher mit Klingenbreite 3,5 mm. Zulässige Querschnitte der Leitung:

- Flexible Leitung mit Aderendhülse: 1 x 0,25 ... 1,5 mm<sup>2</sup>
- Massive Leitung: 1 x 0,25 ... 1,5 mm<sup>2</sup>

Die steckbare Anschlussklemmleiste stellt eine Kombination aus Standard-Schraubanschluss und Steckverbinder dar. Der Steckverbindungsteil ist kodiert und kann deshalb nicht falsch aufgesteckt werden.

2020-01

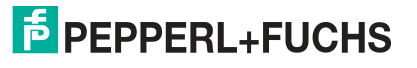

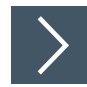

#### Stromversorgung anschließen

Schließen Sie die Betriebsspannung (10 ... 30 V DC) an die Anschlussklemmen 1 und 2 des 4poligen Steckers X2 am Interface-Modul an. Beachten Sie zusätzlich die Beschriftung auf dem Modul.

→ Die LED "Power" leuchtet grün.

|             | Anschlussklemme           |           | Beschreibung                                                |
|-------------|---------------------------|-----------|-------------------------------------------------------------|
| 1 UB+ (Pwr) |                           | UB+ (Pwr) | Betriebsspannung Interfacemodul/<br>Betriebsspannung Sensor |
|             | 2 0 V (Pwr)<br>3 not used |           | Masse Interfacemodul/Masse Sensor                           |
|             |                           |           | wird nicht benutzt                                          |
|             | 4                         | not used  | wird nicht benutzt                                          |

 Tabelle 3.1
 Klemmenanschluss X2

#### Anschluss des Potentialausgleichs

Die Verbindung zum Potentialausgleich erfolgt automatisch beim Aufsetzen auf die Hutschiene.

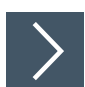

#### Kommunikationsschnittstelle EtherNet/IP

Diese Schnittstelle finden Sie am Interface-Modul in Form zweier 8-poliger RJ45-Buchse an der Unterseite des Gehäuses.

Stecken Sie den EtherNet/IP-Verbindungsstecker in eine der RJ45-Buchse(n) mit der Beschriftung "In" (Kabel vom Master) bzw. "Out" (weiterführendes Kabel zum nächsten EtherNet/IP-Slave).

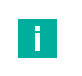

#### **Hinweis!**

Beachten Sie, dass die Leitungslänge zu den benachbarten EtherNet/IP-Teilnehmern 0,6 m nicht unterschreitet.

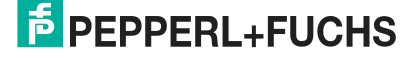

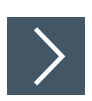

#### Betrieb an RS-485-Schnittstelle vorbereiten

Für den Betrieb an einer RS-485-Schnittstelle müssen am Stecker X1 die Anschlussklemme verbunden werden:

Verbinden Sie den Lesekopf mit der Anschlussklemme. Nutzen Sie die beigelegte Drahtbrücke um die Anschlussklemmen miteinander zu verbinden

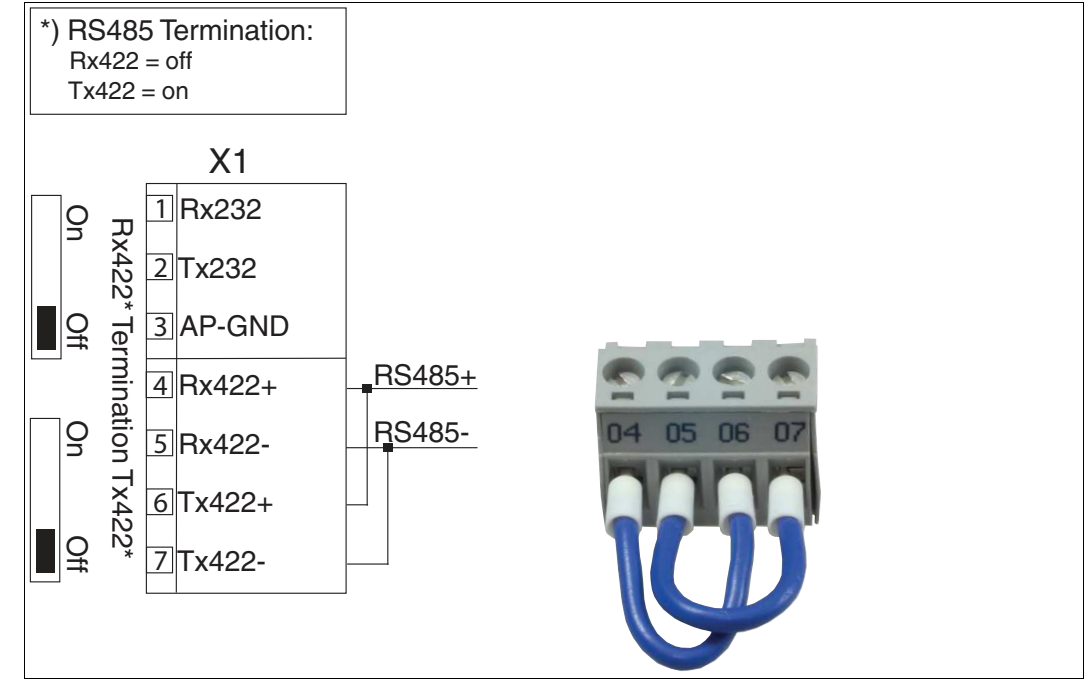

Abbildung 3.3 Anschlussklemme X1

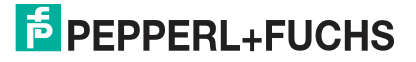

## 3.3 Demontage

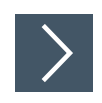

#### Module demontieren

Benutzen Sie für die Demontage des Moduls einen geeigneten Schlitzschraubendreher.

1. Trennen Sie alle Versorgungs- und Signalleitungen.

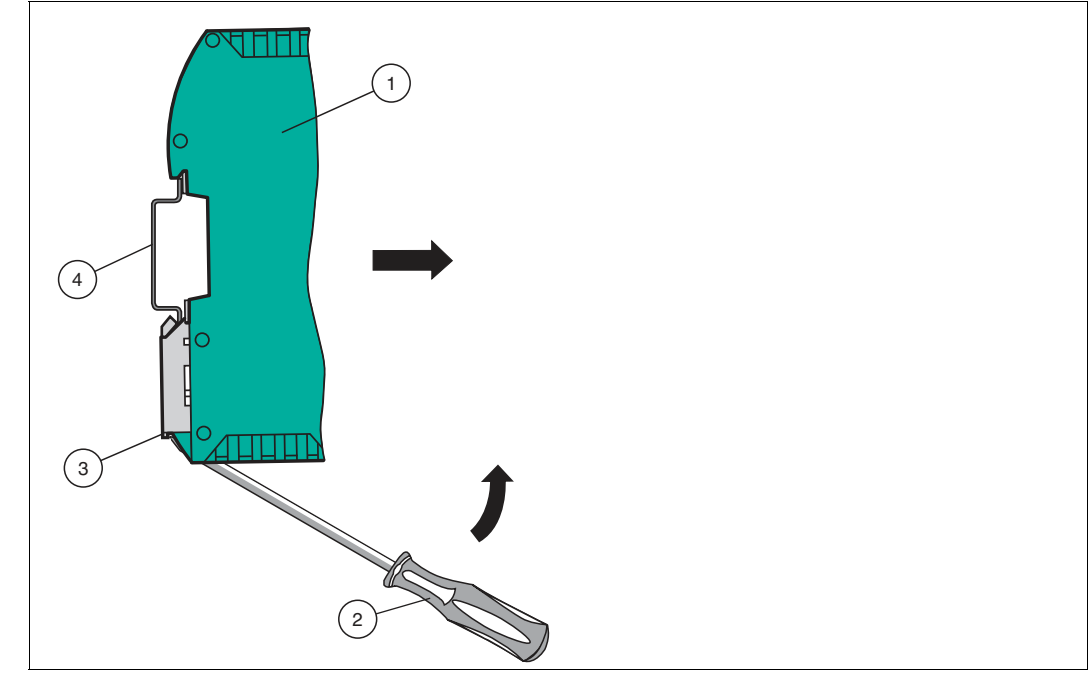

Abbildung 3.4 Demontage

- 2. Stecken Sie den Schraubendreher (2) in die Nut der Montagelasche (3).
- **3.** Drücken Sie den Schraubendreher (2) in die angegebene Richtung bis sich die Verriegelung an der Hutschiene (4) öffnet, siehe Abbildung.
- 4. Anschließend drücken Sie das Modul (1) nach oben und heben Sie es aus der Hutschiene heraus.

# 4 Inbetriebnahme

## 4.1 Einführung

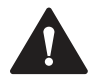

#### Warnung!

Lebensgefahr durch fehlerhafte Arbeiten

Fehler bei Installation und Inbetriebnahme können zu lebensgefährlichen Verletzungen und erheblichen Sachschäden führen.

 Installation und Inbetriebnahme darf ausschließlich von geschultem Personal unter Beachtung der Sicherheitsvorschriften durchgeführt werden.

#### Komponenten

Zur Inbetriebnahme des Moduls benötigen Sie folgende Komponenten:

- Interface-Modul WCS-EIG310
- EDS-Datei (die EDS-Datei kann kostenfrei von unserer Internetseite www.pepperlfuchs.com bezogen werden).
- Verbindungskabel vom Interface-Modul zum Sensor
- Verbindungsstecker für den EtherNet/IP-Anschluss an das Interface-Modul
- Ethernet-Kabel
- 10 ... 30 VDC-Spannungsversorgung

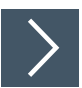

#### EDS-Datei herunterladen

Für den Betrieb des in diesem Handbuch beschriebenen Moduls benötigen Sie eine EDS-Datei. Die EDS-Datei muss vor der Inbetriebnahme des Moduls im entsprechenden Konfigurationstool importiert werden. Die EDS-Datei finden Sie als Download auf unserer Internetseite unter http://www.pepperl-fuchs.com. Geben Sie dazu die Produktbezeichnung oder Artikelnummer in das Feld Produkt-/Schlagwortsuche ein und klicken Sie auf Suche.

- 1. Um auf die Produktdetailseite für das Gerät zuzugreifen, gehen Sie zu http://www.pepperlfuchs.com und geben Sie Informationen über das Gerät (z.B. die Produktbeschreibung oder die Artikelnummer) in die Suchfunktion ein.
- 2. Wählen Sie aus der Liste der Suchergebnisse Ihr Produkt aus. Klicken Sie in der Liste der Produktinformationen auf Ihre benötigte Information, z. B. **Software**.

| <mark>⊧</mark> PEPF | PERL+FUC | Your automation, our passion. |  |                                                                       |
|---------------------|----------|-------------------------------|--|-----------------------------------------------------------------------|
|                     |          |                               |  | Unternehmen   News+Events   Blog   Online-Portal   577, Land wechseln |
|                     |          |                               |  | ) (0) Ihr Suchbegriff 🔊                                               |

→ Hier finden Sie in einer Listendarstellung alle verfügbaren Downloads.

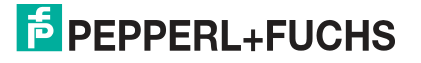

## 4.2 WCS-Lesekopf anschließen

Falls Sie mehrere WCS-Leseköpfe an einem Interface-Modul anschließen, müssen die WCS-Leseköpfe unterschiedliche Adressen haben. Damit kann die speicherprogrammierbare Steuerung die Daten der WCS-Leseköpfe eindeutig zuordnen. Falls Sie nur einen WCS-Lesekopf am Interface-Modul anschließen, erhält dieser Lesekopf immer die Adresse 0. Sie können bis zu vier WCS-Leseköpfe über eine RS-485-Leitung am Interface-Modul anschließen. Jeder WCS-Lesekopf hat im Lieferzustand die voreingestellte Adresse 0. Wie Sie die Adresse des WCS-Lesekopfs ändern entnehmen Sie bitte der Konfigurationsanleitung des WCS-Lesekopfs.

| Anschlusspin WCS-Lesekop | Klemme Interfacemodul |      |
|--------------------------|-----------------------|------|
| WCS2B                    | WCS3B                 |      |
| 2                        | 1                     | X2-1 |
| 4                        | 2                     | X1-4 |
| 1                        | 4                     | X1-5 |
| 3                        | 3                     | X2-2 |

Tabelle 4.1 Anschluss WCS-Leseköpfe

#### Anzahl angeschlossener WCS-Leseköpfe einstellen

Stellen Sie die Anzahl der angeschlossenen WCS-Leseköpfe mit dem Drehschalter S4 gemäß der Tabelle "Drehschalter S4" ein.

#### **Drehschalter S4**

| Schalterstel-<br>lung S4 | Anzahl WCS-Leseköpfe                        | Lesekopf-<br>adresse |
|--------------------------|---------------------------------------------|----------------------|
| 0                        | 1 WCS-Lesekopf                              | 0                    |
| 1                        | 2 WCS-Leseköpfe                             | 0,1                  |
| 2                        | 3 WCS-Leseköpfe                             | 0, 1, 2              |
| 3                        | 4 WCS-Leseköpfe                             | 0, 1, 2, 3           |
| 4                        | 1 WCS-Lesekopf mit Geschwindigkeitsausgabe  | 0                    |
| 5                        | 2 WCS-Leseköpfe mit Geschwindigkeitsausgabe | 0, 1                 |
| 6                        | 3 WCS-Leseköpfe mit Geschwindigkeitsausgabe | 0, 1, 2              |
| 7                        | 4 WCS-Leseköpfe mit Geschwindigkeitsausgabe | 0, 1, 2, 3           |

Tabelle 4.2 Schalterstellung des Drehschalters S4 zur Einstellung der Anzahl der WCS-Leseköpfe

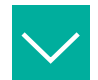

#### Beispiel

Sie haben am Interfacemodul drei Leseköpfe angeschlossen und möchten die Geschwindigkeitsausgabe nutzen. Bringen Sie den Drehschalter S4 in die Schalterstellung 6 und stellen Sie an den 3 Leseköpfen die Adressen 0,1,2 ein.

#### **Drehcodierschalter S5**

Der Drehcodierschalter S5 ist ohne Funktion. Stellen Sie diesen Schalter immer auf Schaltstellung "0".

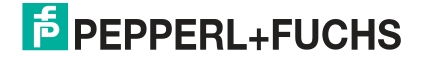

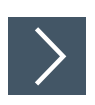

## WCS-Lesekopf anschließen

- 1. Schließen Sie die Spannungsversorgung für den WCS-Lesekopf an den Anschlussklemmen 1 und 2 des 4-poligen Steckers X2 am Interface-Modul an.
- 2. Schließen Sie die RS-485-Datenleitung zum WCS-Lesekopf an den Anschlussklemmen 4 und 5 des Steckers X1 an.

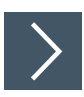

#### **RS-485-Busabschluss aktivieren**

Wird das Interface-Modul als physikalisch erstes oder letztes Gerät in einem RS-485-Bus betrieben bzw. wenn Sie nur einen Lesekopf am Interface-Modul betreiben, muss an diesem Interface-Modul ein Busabschluss erfolgen.

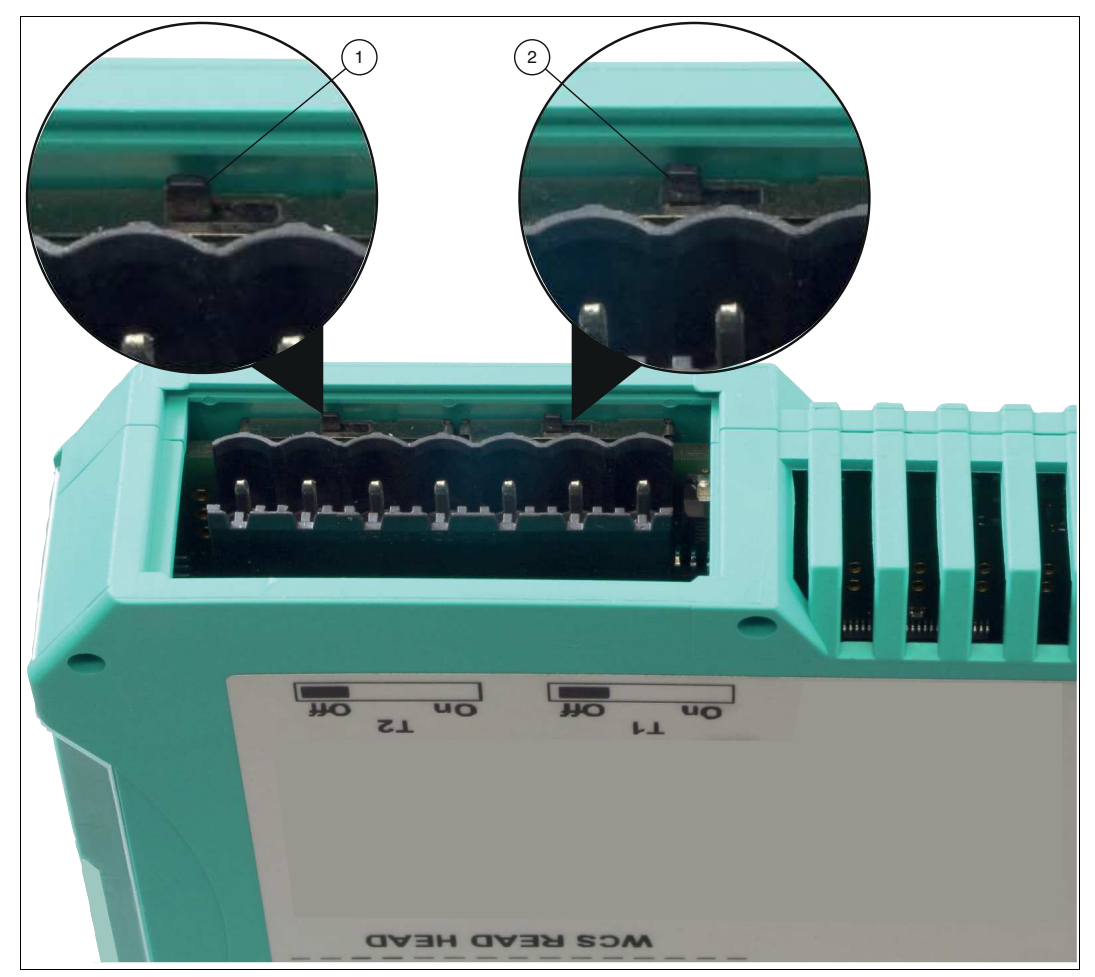

Abbildung 4.1 RS-485-Busabschluss Stellen Sie den Schiebeschalter T2 (1) auf "On", um den Busabschluss (150  $\Omega$ ) zu aktivieren.

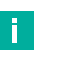

#### Hinweis!

Der Schiebeschalter T1 (2) ist ohne Funktion und bleibt auf Schalterstellung "Off".

## 4.3 Anschluss an das Netzwerk

Der Anschluss an EtherNet/IP erfolgt über die beiden Buchsen RJ 45 EtherNet/IP P1 und P2 an der Unterseite des Interface-Moduls. Die vordere Buchse ist mit P1 bezeichnet, die hintere Buchse ist mit P2 bezeichnet. Verbinden Sie das Gerät mit dem EtherNet/IP-Netzwerk an der Schnittstelle mit der Bezeichnung "P1" (Kabel vom Master) bzw. "P2" (weiterführendes Kabel zum nächsten Slave).

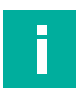

#### Hinweis!

Die Leitung zu den benachbarten Ethernet-Teilnehmern muss mindestens 0,6 m lang sein.

| r indelegang r r a r 2 |      |                   |  |  |  |
|------------------------|------|-------------------|--|--|--|
| Klemme                 |      | Bezeichnung       |  |  |  |
| 1                      | TD+  | Sendeleitung +    |  |  |  |
| 2                      | TD-  | Sendeleitung -    |  |  |  |
| 3                      | RD+  | Empfangsleitung + |  |  |  |
| 4                      | n.c. | Nicht verbunden   |  |  |  |
| 5                      | n.c. | Nicht verbunden   |  |  |  |
| 6                      | RD-  | Empfangsleitung - |  |  |  |
| 7                      | n.c. | Nicht verbunden   |  |  |  |
| 8                      | n.c. | Nicht verbunden   |  |  |  |

#### Pinbelegung P1 & P2

Tabelle 4.3 Klemmenanschluss der 8-poligen Buchsen "RJ45 EtherNet/IP"

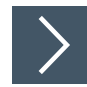

#### Gerät an Steuerung anschließen

Stecken Sie den Ethernet-Verbindungsstecker auf die RJ45-Buchse. Verwenden Sie einen Datenkabel, das mindestens der Kategorie Cat. 5 entspricht.

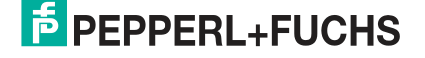

## 4.4 Einstellen der IP-Adresse und Subnet Maske

Für die Einstellung der Geräte-IP Adresse, der Subnet Maske und der Gateway-IP Adresse benötigen Sie das WCS-Konfigurations-Tool UGC\_PF.

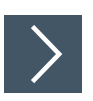

Software-Tool aus dem Internet laden

Das Software-Tool finden Sie als Download auf unserer Internetseite unter www.pepperlfuchs.com.

- 1. Geben Sie die Produktbezeichnung oder Artikelnummer in das Feld Produkt-/Schlagwortsuche ein und klicken Sie auf "Suche".
- 2. Wählen Sie aus der Liste der Suchergebnisse Ihr Produkt aus.
- 3. Klicken Sie in der Liste der Produktinformationen auf Ihre benötigte Information, z. B. Software.

→ Hier finden Sie in einer Listendarstellung alle verfügbaren Downloads.

#### WCS-Konfigurations-Tool UGC\_PF

Entpacken Sie die in der Zip-Datei enthaltenen Dateien in ein Verzeichnis Ihrer Wahl auf Ihrem Computer. Starten Sie UGC\_PF.exe und wählen Sie "Help" in der Menüleiste. Wählen Sie "Readme" im Drop-down Menü. Hier finden Sie eine kurze Funktionsbeschreibung des WCS-Konfigurations-Tools UGC\_PF.

| PEPPERL+FUCHS WCS Configuration Tool 1.00                                                                                                    |          |
|----------------------------------------------------------------------------------------------------|----------|
| File Options Extras Help                                                                                                    | 3        |
| 🗖 more items visible 📃 Readme 🛶 more items editable                                                                                                    |          |
| Value                                                                                                    | <b>)</b> |
|                                                                                                    | 1        |
|                                                                                                    | 3        |
| مانور المحلي الجارية ومنها من المحلول والمراجع ومن والمراجع والمراجع والمحلوم والمحلوم والمحلوم والمحلوم و                                                                                                    |          |
| ShortHelp                                                                                                    | ×        |
| UGC_PF                                                                                                    |          |
| Configuration of UNIGATE under Windows 9.x, NT, XP                                                                                                    |          |
| Usage:                                                                                                    |          |
| Start the Gateway in its configurationmode by turning the switches S4 and S5 into position                                                                                                    |          |
| the Gateway's 232 Port and apply power to the Gateway. Now start an upload. Shortly<br>thereafter fless                                                                                                    |          |
| than 1 second) the configuration data will be displayed.                                                                                                    | -        |
| Editing Values                                                                                                    |          |
| Select an entry simply by double clicking on its value. Depending on the kind of the data you<br>may                                                                                                    | 1        |
| choose another or enter a new value.                                                                                                    | 1        |
| Save as                                                                                                    |          |
| and the second second the second second second and a second second s |          |

- 1. Stellen Sie die beiden Drehschalter S4 und S5 an der Frontseite des Interface-Moduls in Position F.
- 2. Stellen Sie eine Verbindung zwischen der RS 232-Schnittstelle des Interface-Moduls und Ihres PCs her.
- 3. Laden Sie mittels "**Upload**" die Konfiguration des Interface-Moduls in die Softwareoberfläche.
- 4. Wählen Sie durch Doppelklick den zu bearbeitenden Eintrag und editieren Sie diesen. Verfahren Sie auf die gleiche Weise mit allen zu ändernden Einträgen bis die Konfiguration Ihren Vorgaben entspricht.
- 5. Speichern Sie die Konfiguration mittels "Safe" bzw. "Safe as".

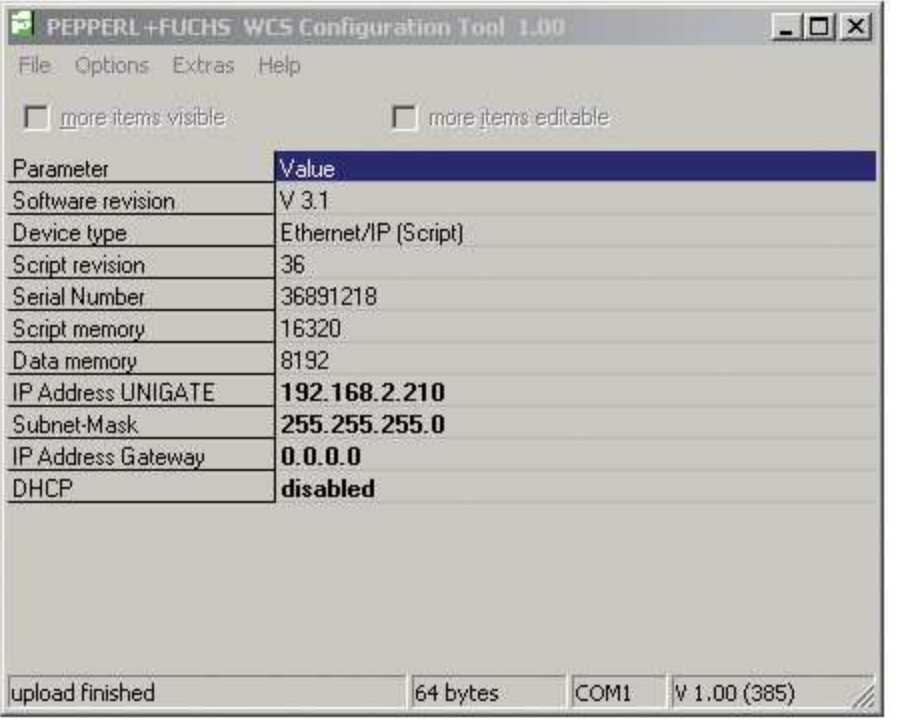

6. Schreiben Sie die geänderte Konfiguration in das Interface-Modul mittels "Download".

Die Konfiguration ist nun gemäß Ihrer Vorgaben geändert und nichtflüchtig im Interface-Modul gespeichert.

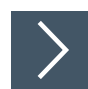

#### Einstellen der Drehschalter S4 und S5

- 1. Schalten Sie das Interface-Modul aus
- 2. Schließen Sie das WCS-Konfigurations-Tool UGC\_PF
- 3. Lösen Sie die RS 232 Verbindung zwischen Interface-Modul und PC
- 4. Stellen Sie den Drehschalter S4 in die Position gemäß Ihrer Hardware-Konfiguration.
- Stellen Sie den Drehschalter S5 in Position gemäß Ihrer Hardware-Konfiguration.
   → Das Interface-Modul ist nun bereit.

## 4.5 Netzwerkeinstellungen

Das Interface-Modul nutzt impliziertes Messaging. Daher werden alle Positions- und Geschwindigkeitsdaten direkt in der Steuerung abgebildet. Die folgende Abbildung zeigt die richtige Einstellung zur Einbindung des Interface-Moduls in das Netzwerk.

| Parameter              | Wert  |
|------------------------|-------|
| Input assembly         | 101   |
| Output assembly        | 100   |
| Configuration assembly | 4     |
| Minimum RPI            | 20 ms |

| Module Properties: LocalENB (ETHERNET-MODULE 1.1)                                                                                                    |                                                                                                    |   |  |  |  |  |
|----------------------------------------------------------------------------------------------------|----------------------------------------------------------------------------------------------------|---|--|--|--|--|
| General       Connection       Module Info         Type:       ETHERNET-MODULE Generic Ethernet         Vendor:       Allen-Bradley         Parent:       LocalENB         Name:       WCS_EthernetIP         Description:       Image: Content of the section of the section of the | et Module<br>Connection Parameters<br>Assembly<br>Instance: Size:<br>Input: 101 12                  | ) |  |  |  |  |
| Comm Format: Data - SINT Address / Host Name IP Address: 192 , 168 , 2 , 210 Host Name:                                                                                                    | Output:     100     12     (8-bit)       Configuration:     4     0     (8-bit)       Status Input: | ) |  |  |  |  |
| Status: Offline OK                                                                                                    | Cancel Apply Help                                                                                   |   |  |  |  |  |

Abbildung 4.2 Netzwerkeinstellungen

Tragen Sie alle Werte mit Ausnahme der Werte für "Input Size" und "Output Size" in die Eingabemaske Ihres Projektierungs-Tools ein. Die Werte für "Input Size" und "Output Size" hängen von der Anzahl der WCS-Leseköpfe und der benötigten Datenausgabe ab. Diese müssen Sie entsprechend Ihrer Hardware-Konfiguration anpassen.

#### Werte für "Input Size" und "Output Size"

| Hardware-Konfiguration                      | "Input Size" und "Output Size" |
|---------------------------------------------|--------------------------------|
| 1 WCS-Lesekopf                              | 4 Bytes                        |
| 2 WCS-Leseköpfe                             | 8 Bytes                        |
| 3 WCS-Leseköpfe                             | 12 Bytes                       |
| 4 WCS-Leseköpfe                             | 16 Bytes                       |
| 1 WCS-Lesekopf mit Geschwindigkeitsausgabe  | 6 Bytes                        |
| 2 WCS-Leseköpfe mit Geschwindigkeitsausgabe | 12 Bytes                       |
| 3 WCS-Leseköpfe mit Geschwindigkeitsausgabe | 18 Bytes                       |
| 4 WCS-Leseköpfe mit Geschwindigkeitsausgabe | 24 Bytes                       |

#### **Beispiel:**

2020-01

Sie haben am Interface-Modul 3 WCS-Leseköpfe angeschlossen und möchten die Geschwindigkeitsausgabe nutzen. Tragen Sie in die beiden Felder "Input Size" und "Output Size" jeweils den Wert 18 ein.

# 5 Kommunikation mit WCS-Leseköpfen

## 5.1 Aufforderungsbyte für die Leseköpfe

|     | Lesekopfadresse 3 |    | Lesekopfadresse 2 |    | Lesekopfadresse 1 |    | Lesekopfadresse 0 |    |
|-----|-------------------|----|-------------------|----|-------------------|----|-------------------|----|
| Bit | 7                 | 6  | 5                 | 4  | 3                 | 2  | 1                 | 0  |
|     | 0                 | F0 | 0                 | F0 | 0                 | F0 | 0                 | F0 |

F0=0: Der Lesekopf sendet Positionsdaten zum Interfacemodul. Diese Standardfunktion ist automatisch aktiv nach Inbetriebnahme.

F0=1: Der Lesekopf sendet das Ergebnis der Diagnosefunktion.

## 5.2 Datenformat für Module

In der Betriebsart "only Position" sind pro WCS-Lesekopf 4 Bytes reserviert.

| Bit    | 7   | 6   | 5   | 4   | 3   | 2   | 1   | 0   |
|--------|-----|-----|-----|-----|-----|-----|-----|-----|
| Byte 0 | 0   | 0   | 0   | 0   | 0   | P18 | P17 | P16 |
| Byte 1 | P15 | P14 | P13 | P12 | P11 | P10 | P09 | P08 |
| Byte 2 | P07 | P06 | P05 | P04 | P03 | P02 | P01 | P00 |
| Byte 3 | 0   | 0   | 0   | DB  | ERR | OUT | A1  | A0  |

Tabelle 5.1Datenformat f
ür jeden angeschlossenen WCS-Lesekopf in der Betriebsart "only Position",<br/>Lesekopfadresse = 0...3

| In der Betriebsart | "Position and  | Sneed" sin | d pro WCS-I | esekonf 6 B  | vtes reserviert  |
|--------------------|----------------|------------|-------------|--------------|------------------|
| in del Dellebsart  | 1 USILIOIT and | opeeu sin  | u più woo-L | -езекорі о в | yles reserviert. |

| Bit    | 7   | 6   | 5   | 4   | 3   | 2   | 1   | 0   |
|--------|-----|-----|-----|-----|-----|-----|-----|-----|
| Byte 0 | 0   | 0   | 0   | 0   | 0   | P18 | P17 | P16 |
| Byte 1 | P15 | P14 | P13 | P12 | P11 | P10 | P09 | P08 |
| Byte 2 | P07 | P06 | P05 | P04 | P03 | P02 | P01 | P00 |
| Byte 3 | 0   | 0   | 0   | DB  | ERR | OUT | A1  | A0  |
| Byte 4 | 0   | 0   | 0   | 0   | 0   | 0   | 0   | 0   |
| Byte 5 | 0   | S06 | S05 | S04 | S03 | S02 | S01 | S00 |

Tabelle 5.2Datenformat f
ür jeden angeschlossenen WCS-Lesekopf in der Betriebsart "Position and<br/>Speed", Lesekopfadresse = 0...3

Pxx: Positionsdaten, P00 = LSB Sxx: Geschwindigkeit (in Vielfachen von 0.1 0,1 m/s), S00 = LSB

Beispiel: Byte 5 = 00011011 = 27, entspricht 2.7 2,7 m/s A1, A0: Lesekopfadresse, 00 = WCS-Lesekopf #1 DB: Verschmutzungsanzeige, 1 = Reinigung erforderlich OUT: Codeschienenverlust, 0 = Codeschiene erkannt ERR: Fehleranzeige, Fehlercode (LEDs)

#### Adress-Bits A1 und A0

| A1 | A0 | Lesekopfadresse   |
|----|----|-------------------|
| 0  | 0  | Lesekopfadresse 0 |
| 0  | 1  | Lesekopfadresse 1 |
| 1  | 0  | Lesekopfadresse 2 |
| 1  | 1  | Lesekopfadresse 3 |

2020-01

#### **Status Bits**

| DB | ERR | OUT | Beschreibung                                                                                 | Zustand Optik<br>WCS-Lesekopf |
|----|-----|-----|----------------------------------------------------------------------------------------------|-------------------------------|
| 0  | 0   | 0   | Aktueller Positionswert in P00P18 binär codiert                                              | Gut                           |
| 0  | 0   | 1   | WCS-Lesekopf außerhalb der Codeschiene, kein Positionswert                                   | Gut                           |
|    |     |     | P0P18=0: WCS-Lesekopf teilweise außerhalb der Codeschiene                                    |                               |
|    |     |     | P0=1, P2P18=0: WCS-Lesekopf vollständig<br>außerhalb der Codeschiene                         |                               |
| 1  | 0   | 0   | Aktueller Positionswert in P00P18 binär codiert                                              | Schlecht                      |
| 1  | 0   | 1   | Kein Positionswert, WCS-Lesekopf außerhalb der Codeschiene                                   | Schlecht                      |
| Х  | 1   | Х   | Kein Positionswert, Fehlermeldung vom WCS-<br>Lesekopf, Fehlernummer in P00P18 binär codiert | -                             |

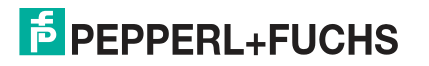

# 6 Anhang

## 6.1 Software-Tool für RSLogix 5000, V15 und V17

Dieses kleine Hilfsprogramm teilt die 4 bzw. 6 Byte langen Telegramme jedes einzelnen WCS-Lesekopfs in die Positionswerte, die Geschwindigkeitswerte und Diagnose-Informationen auf.

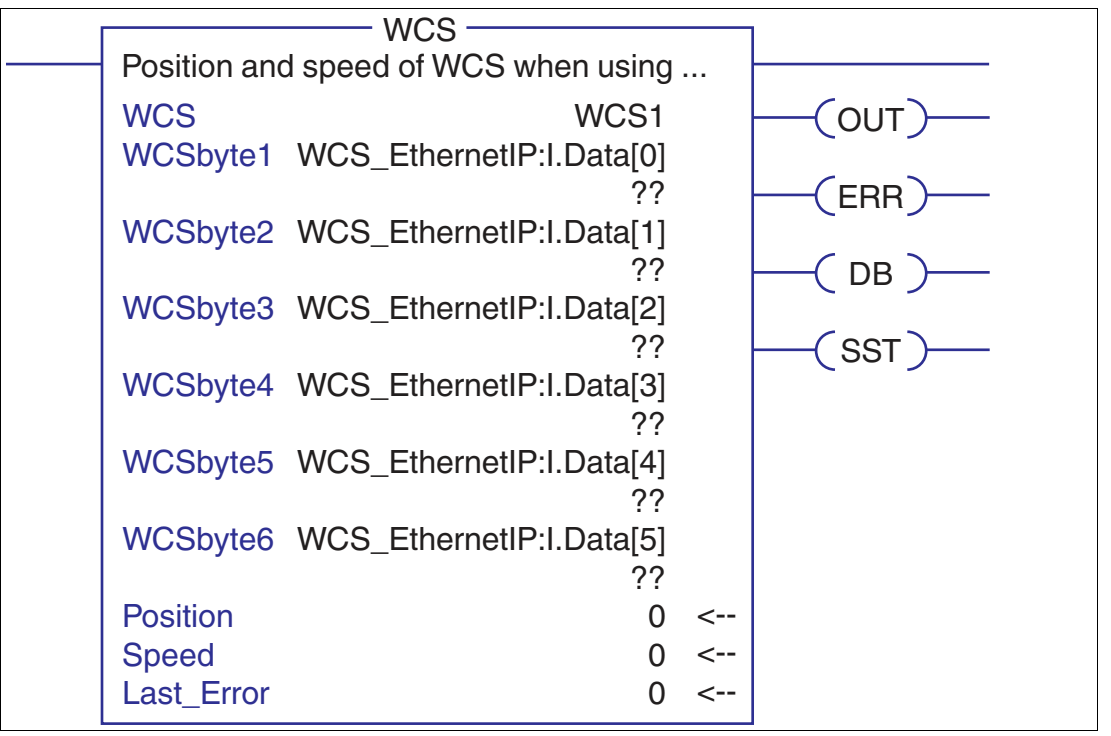

- Position: Positionsdaten des Lesekopfs
- Speed: Geschwindigkeit des Lesekopfes = Speed-Wert x 0,1 m/s
- Last Error: Falls ein Fehlerbit aktiv ist, so wird dies hier angezeigt. Es kann vom Benutzer zurückgesetzt werden.
- SST: Statusbit Geschwindigkeit, normalerweise "0". "1" bei ungültigem Geschwindigkeitswert
- Out: Codeschiene außerhalb des Lesekopfes
- ERR: Ein Fehler ist aufgetreten. Prüfen Sie "Last Error" für Details
- DB: verschmutze Optik. Bitte reinigen Sie das Abtastsystem mit einem weichen, feuchten Tuch ohne Reinigungszusätze

2020-01

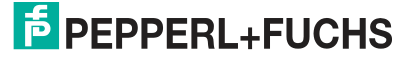

## 6.2 Leitungsführung im RS–485-Bus

Die Datenkabel sollen vom ersten bis zum letzten Busteilnehmer eine Linienverbindung bilden. Diese Linienverbindung muss mit einem Abschlusswiderstand enden.

In den WCS-Leseköpfen und beim Interface-Modul sind die RS-485-Abschlusswiderstände integriert und können zu- oder abgeschaltet werden.

Falls nur **ein WCS-Lesekopf** angeschlossen wird, befindet sich ein Gerät am Anfang und ein Gerät am Ende der Datenleitung.

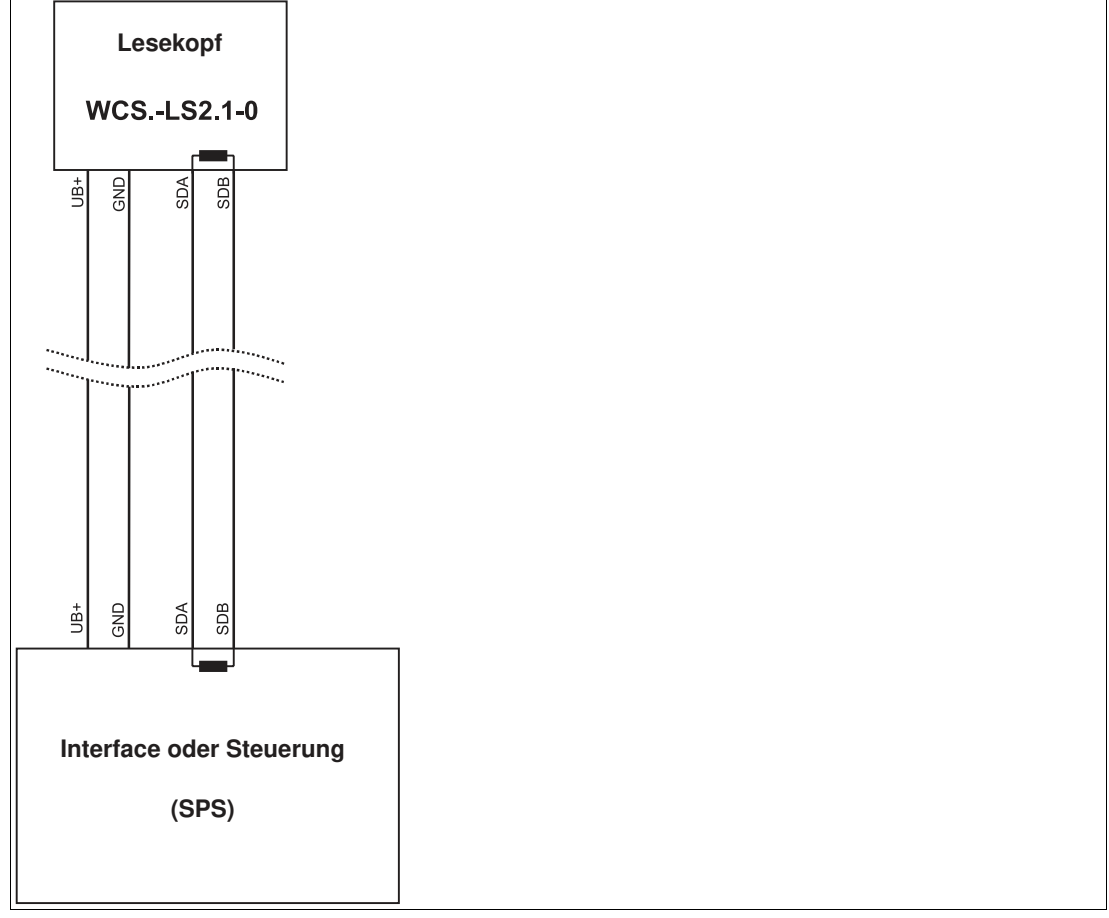

Abbildung 6.1 Anschluss von einem Lesekopf

Falls **2 WCS-Leseköpfe** an einem Interface-Modul angeschlossen werden, gibt es 2 Verdrahtungsvarianten:

• Variante A:

Ein WCS-Lesekopf befindet sich am Anfang und ein WCS-Lesekopf am Ende der Datenleitung. Bei beiden WCS-Leseköpfen ist der RS–485-Abschlusswiderstand aktiviert. Das Interface-Modul liegt dazwischen und erhält keinen RS–485-Abschlusswiderstand. Jeder WCS-Lesekopf wird mit einem separaten Datenkabel am Interface-Modul angeschlossen.

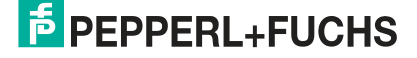

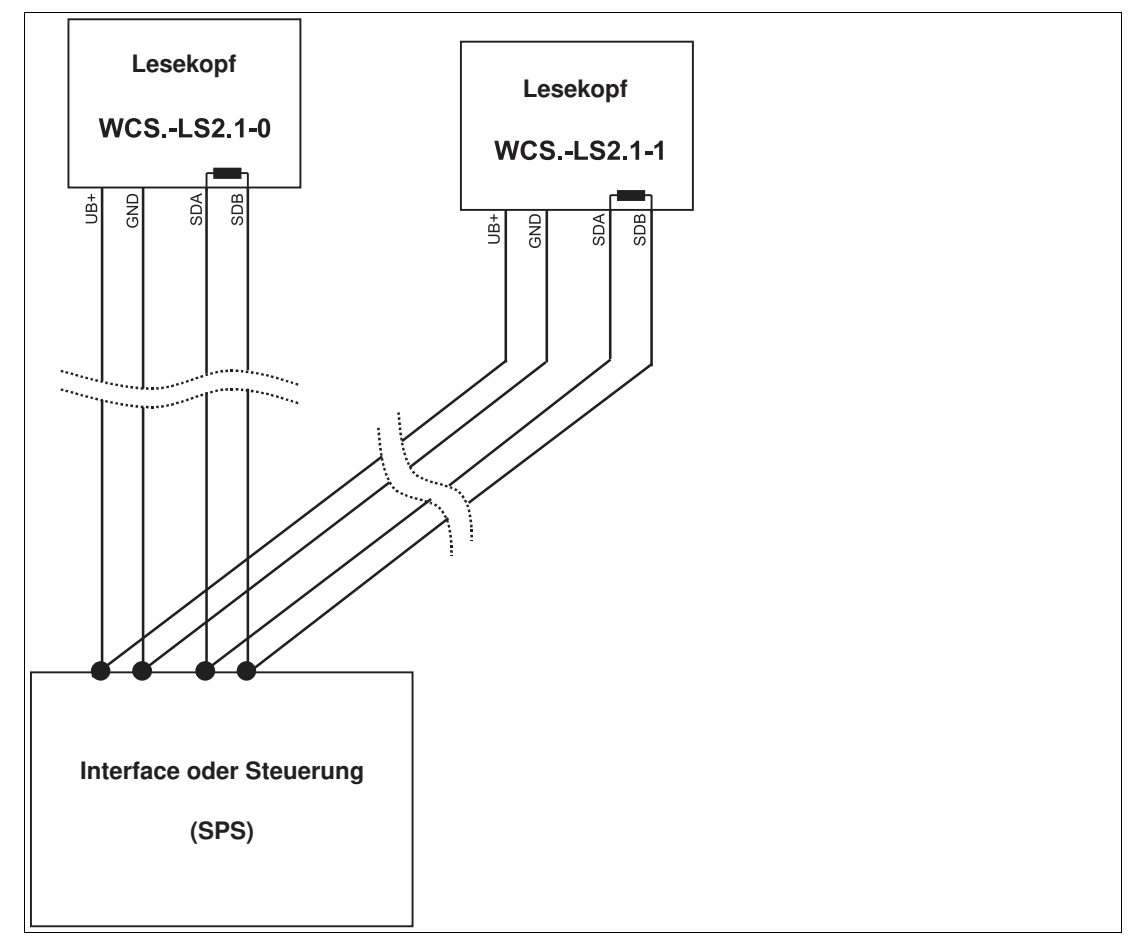

Abbildung 6.2 Anschluss von zwei Leseköpfen, Variante A

• Variante B:

Das Interface-Modul befindet sich am Anfang der Datenleitung, ein WCS-Lesekopf befindet sich am Ende der Datenleitung. Beide benötigen den RS 485-Abschlusswiderstand. Der zweite WCS-Lesekopf wird über eine kurze Stichleitung (Länge < 1 m) an die Linienverbindung zwischen Interface-Modul und erstem WCS-Lesekopf angeschlossen. Für den Anschluss der Stichleitung verwenden Sie ein Busterminal.

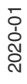

# PEPPERL+FUCHS

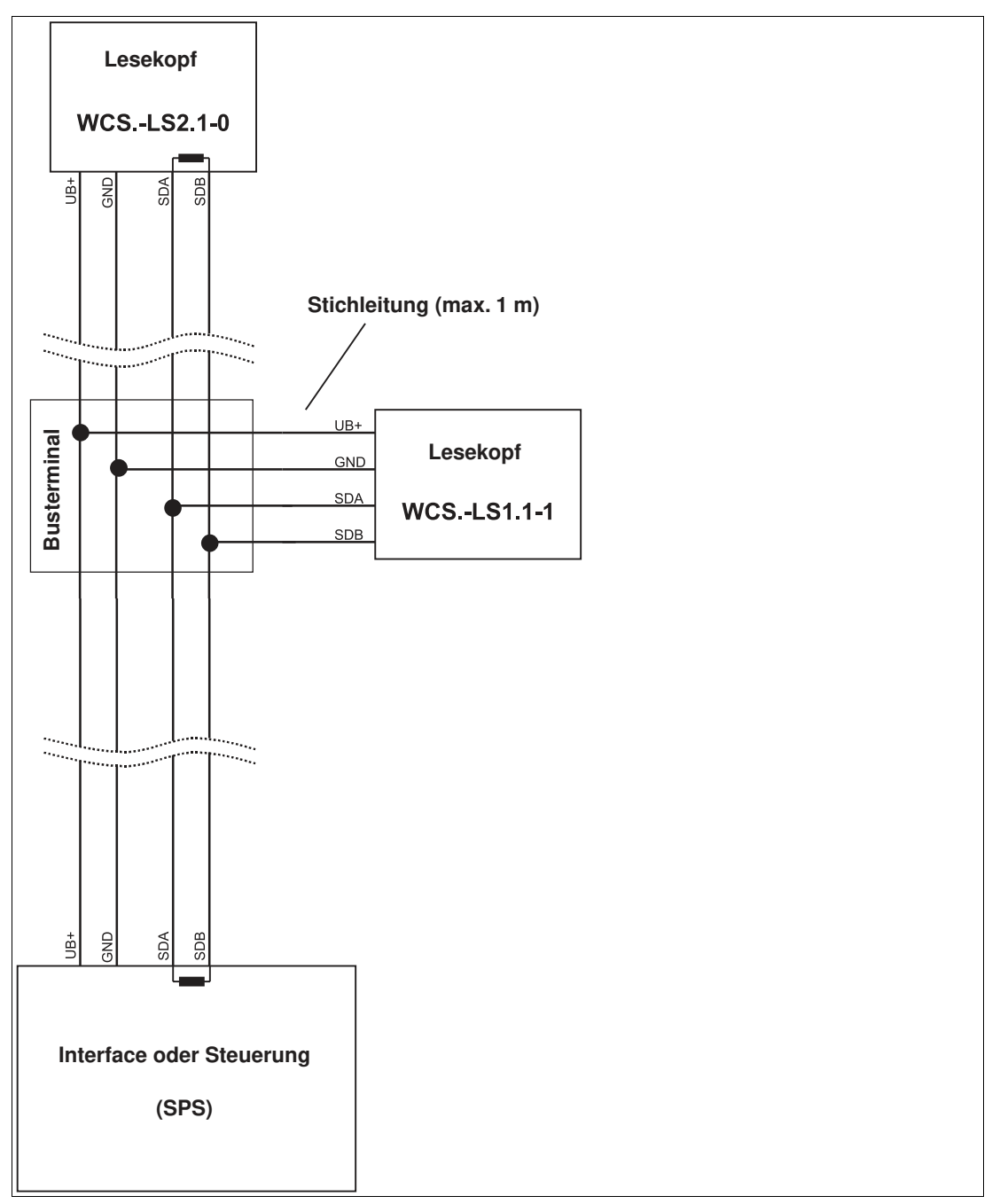

Abbildung 6.3 Anschluss von zwei Leseköpfen, Variante B

Sie entscheiden in Abhängigkeit von der Anwendung, welche Verdrahtungsvariante günstiger ist. Falls Sie **drei** oder **vier WCS-Leseköpfe** an einem Interface-Modul betreiben, schließen Sie diese über Stichleitungen an wie in Variante B gezeigt.

2020-01

## 6.3 Datenkabel

Für den elektrischen Anschluss wird ein geschirmtes Datenkabel mit paarweise verdrillten Adern eingesetzt. Von Pepperl und Fuchs können Sie dazu passende vorkonfektionierte M12-Kabeldosen () oder konfektionierbare M12-Kabeldosen sowie Datenkabel, beziehen.

#### **Datenkabel WCS-DC\***

Es werden 2 Datenkabeltypen angeboten:

- WCS-DCS für die stationäre Kabelverlegung
- WCS-DCF für die Verlegung im Kabelschlepp und Schleppketten.

Die Datenkabel sind paarverseilt und haben ein verzinntes Kupferabschirmgeflecht. Das Abschirmgeflecht umschließt alle Aderpaare. Die Parameter der Datenkabel, die für RS-485-, SSI- und CANopen-Datenübertragung geeignet sind, sind in untenstehender Tabelle aufgeführt.

|                       | WCS-DCS              | WCS-DCF              |
|-----------------------|----------------------|----------------------|
| Kapazität (Ader-Ader) | 120 pF/m             | 60 pF/m              |
| Querschnitt           | 0,14 mm <sup>2</sup> | 0,25 mm <sup>2</sup> |
| Aderzahl              | 6 (3 x 2)            | 6 (3 x 2)            |
| Außendurchmesser      | 5,8 mm               | 7,5 mm               |
| Temperaturbereich     | -40 80 °C            | -40 70 °C            |

#### Kabelverlegung

Grundvoraussetzung für eine störungsfreie Datenübertragung ist, dass die Datenkabel so verlegt werden, dass Einkopplungen von elektromagnetischen Feldern und Störungen ausgeschlossen sind. Für eine EMV-gerechte Leitungsführung ist es notwendig die Leitungen in Leitungsgruppen einzuteilen und diese Gruppen getrennt zu verlegen.

#### Gruppe A

- geschirmte Datenleitung (auch analog)
- ungeschirmte Leitung für Gleich- und Wechselspannungen 0 ... 60 V
- geschirmte Leitung für Gleich- und Wechselspannungen 0 ... 230 V
- Koaxialleitungen für Monitore

#### **Gruppe B**

• ungeschirmte Leitung für Gleich- und Wechselspannungen 60 ... 400 V

#### **Gruppe C**

• ungeschirmte Leitung für Gleich- und Wechselspannungen größer 400 V

#### Schirmung von Leitungen

Das Schirmen ist eine Maßnahme zur Dämpfung von elektromagnetischen Störungen. Damit diese Störströme nicht selbst zur Störquelle werden, ist eine niedrigohmige bzw. impedanzarme Verbindung zum Schutzleiter besonders wichtig.

Die WCSB2B- und WCS3B-Leseköpfe haben keine Anschlussmöglichkeit für den Kabelschirm. Der Kabelschirm wird im Schaltschrank niederohmig (großflächig) mit dem Anlagenpotential verbunden. Bei hohen elektromagnetischen Störstrahlungen wird empfohlen, den Schirm des Datenkabels zusätzlich in unmittelbarer Nähe des Lesekopfes durch eine Erdungsschelle niederohmig mit dem Anlagenpotenzial zu verbinden.

2020-01

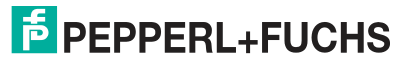

#### Kabellänge

Für die RS-485-Datenübertragungsstrecke muss ein 4-adriges, paarverseiltes und abgeschirmtes Datenkabel (twisted pair) verwendet werden. Ein Aderpaar wird für die Versorgungsspannung benutzt und ein Aderpaar für den RS-485-Datenanschluss. Die maximale Länge des Kabels hängt einerseits von der Kapazität des Datenkabels (Ader-Ader) für die Datenübertragung und andererseits vom Querschnitt der Leitungen für die Spannungsversorgung der Leseköpfe ab. Für die Datenübertragung ist ein kleiner Aderquerschnitt und damit eine kleine Kabelkapazität von Vorteil, für die Spannungsversorgung hingegen wird ein möglichst großer Querschnitt benötigt. Untenstehende Tabelle zeigt die möglichen Leitungslängen in Abhängigkeit zum Kabelquerschnitt.

| Kabelquer-<br>schnitt | AWG <sup>1</sup> | Anzahl Leseköpfe ohne<br>Heizung |       |       |       | Anzahl Leseköpfe mit<br>Heizung |      |      |      |
|-----------------------|------------------|----------------------------------|-------|-------|-------|---------------------------------|------|------|------|
|                       |                  | 1                                | 2     | 3     | 4     | 1                               | 2    | 3    | 4    |
| 0,14 mm <sup>2</sup>  | ~ 26             | 200 m                            | 110 m | 70 m  | 50 m  | 15 m                            | 10 m | 7 m  | 5 m  |
| 0,22 mm <sup>2</sup>  | ~ 24             | 320 m                            | 170 m | 110 m | 80 m  | 30 m                            | 15 m | 10 m | 7 m  |
| 0,25 mm <sup>2</sup>  | -                | 350 m                            | 190 m | 130 m | 90 m  | 35 m                            | 17 m | 12 m | 8 m  |
| 0,28 mm <sup>2</sup>  | -                | 400 m                            | 220 m | 150 m | 110 m | 40 m                            | 20 m | 15 m | 10 m |
| 0,34 mm <sup>2</sup>  | ~ 22             | 500 m                            | 250 m | 180 m | 140 m | 50 m                            | 25 m | 17 m | 12 m |
| 0,50 mm <sup>2</sup>  | ~ 20             | 500 m                            | 400 m | 270 m | 200 m | 70 m                            | 35 m | 25 m | 17 m |

1. American Wire Gauge, in Nordamerika gebräuchliches System zur Angabe von Drahtdurchmessern in der Elektrotechnik.

Bei den Berechnungen wurde der ungünstigste Fall angenommen: Alle Leseköpfe befinden sich am Ende der Datenleitung. Bei großen Leitungslängen und beim Anschluss von mehreren WCS2-Leseköpfen mit Heizung, können 6-adrige Datenkabel (3 x 2) eingesetzt werden. Bei diesen Datenkabeln werden zwei Paare für die Spannungsversorgung (Verdoppelung des Kabelquerschnitts) und ein Paar für die RS-485-Datenleitung verwendet. Untenstehende Tabelle zeigt die möglichen Leitungslängen in Abhängigkeit der Kabelkapazität (Ader-Ader). Die Anzahl der angeschlossenen Leseköpfe ist dabei ohne Bedeutung.

| Kapazität   | RS-485-Schnittstelle |         |          |  |  |  |  |
|-------------|----------------------|---------|----------|--|--|--|--|
| (Ader-Ader) | 19,2 kb              | 62,5 kb | 187,5 kb |  |  |  |  |
| 60 pF       | 500 m                | 500 m   | 300 m    |  |  |  |  |
| 90 pF       | 500 m                | 450 m   | 275 m    |  |  |  |  |
| 120 pF      | 500 m                | 400 m   | 250 m    |  |  |  |  |

## Übersicht Kabel

Die nachfolgend aufgeführten Kabeltypen stellen eine Auswahl der Pepperl+Fuchs angebotenen Typen dar. Weiter Kabeltypen finden Sie auf unserer Webseite.

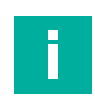

#### Hinweis!

Beachten Sie bei selbst konfektionierbaren Kabeln die Leitungslänge-Beschränkungen, die durch die Spezifikation der Schnittstelle vorgegeben ist. In den jeweiligen Schnittstellenkapiteln finden Sie Empfehlungen für die maximale Kabellänge.

#### RS-485 (LS1xx\*, LS2xx\*)

| Kabel                                     | Beschreibung                                                                                                    |  |  |  |  |
|-------------------------------------------|----------------------------------------------------------------------------------------------------|--|--|--|--|
| Kabel vorkonfektioniert                   |                                                                                                    |  |  |  |  |
| V15-G-2M-PUR-ABG                          | M12-Kabeldose, 5-polig, gerade, 2 m PUR-Leitung, geschirmt                                                                   |  |  |  |  |
| V15-G-5M-PUR-ABG                          | M12-Kabeldose, 5-polig, gerade, 5 m PUR-Leitung, geschirmt                                                                   |  |  |  |  |
| V15-G-10M-PUR-ABG                         | M12-Kabeldose, 5-polig, gerade, 10 m PUR-Leitung, geschirmt                                                                  |  |  |  |  |
| Kabeldosen und Meterware konfektionierbar |                                                                                                    |  |  |  |  |
| V15-G-ABG-PG9                             | M12-Kabeldose 5-polig, gerade, konfektionierbar, geschirmt                                                                   |  |  |  |  |
| V15-G-ABG-PG9-FE                          | M12-Kabeldose 5-polig, gerade, konfektionierbar, geschirmt mit<br>Erdungsklemme                                              |  |  |  |  |
| V15-G-PG9                                 | M12-Kabeldose 5-polig, gerade, konfektionierbar                                                                              |  |  |  |  |
| V15-W-PG9                                 | M12-Kabeldose 5-polig, gewinkelt, konfektionierbar                                                                           |  |  |  |  |
| WCS-DCS                                   | Meterware, Datenkabel 6-polig + Schirm, 0,14 mm <sup>2</sup><br>3x2 Adern paarverseilt (twisted pair)                        |  |  |  |  |
| WCS-DCF                                   | Meterware, Datenkabel 6-polig + Schirm, 0,25 mm <sup>2</sup><br>3x2 Adern paarverseilt (twisted pair), schleppkettentauglich |  |  |  |  |

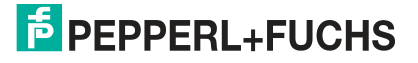

# Your automation, our passion.

## **Explosionsschutz**

- Eigensichere Barrieren
- Signaltrenner
- Feldbusinfrastruktur FieldConnex<sup>®</sup>
- Remote-I/O-Systeme
- Elektrisches Ex-Equipment
- Überdruckkapselungssysteme
- Bedien- und Beobachtungssysteme
- Mobile Computing und Kommunikation
- HART Interface Solutions
- Überspannungsschutz
- Wireless Solutions
- Füllstandsmesstechnik

## **Industrielle Sensoren**

- Näherungsschalter
- Optoelektronische Sensoren
- Bildverarbeitung
- Ultraschallsensoren
- Drehgeber
- Positioniersysteme
- Neigungs- und Beschleunigungssensoren
- Feldbusmodule
- AS-Interface
- Identifikationssysteme
- Anzeigen und Signalverarbeitung
- Connectivity

Pepperl+Fuchs Qualität Informieren Sie sich über unsere Qualitätspolitik:

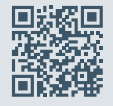

www.pepperl-fuchs.com/qualitaet

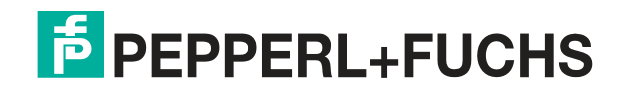

www.pepperl-fuchs.com © Pepperl+Fuchs · Änderungen vorbehalten Printed in Germany / DOCT-6396